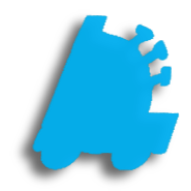

## Sales Restrictions Guide

## Overview of Sales Restrictions

Sales Restrictions allow for certain departments in your pricebook to be restricted so that they cannot be sold during certain days or certain hours.

This guide will briefly cover how to set up sales restrictions and assign departments to those restrictions.

## Creating A New Sales Restriction

- 1. Open Director and Navigate to Maintenance
- 2. Select Sales Restrictions from the menu Ribbon.

| Maintenance   Employees Vendors House Accounts Net | gative Check Logins Pricebook Zones Carto | Counts POS | Settings Gift Cards Sales Restrictions |  |  |  |
|----------------------------------------------------|-------------------------------------------|------------|----------------------------------------|--|--|--|
| 3. Create the sales restriction:                   |                                           |            |                                        |  |  |  |
| Sales Restriction                                  | Restriction Schedule                      |            |                                        |  |  |  |
|                                                    | ✓ 1 - Default Store<br>✓ 2 - 2            | Sunday 🗹   | 12:00:00 AM 🔹 to 11:59:00 PM 🜲         |  |  |  |
| Liquor                                             |                                           | Monday     | 12:00:00 AM 🔹 to 11:59:00 PM 🚖         |  |  |  |
| -                                                  |                                           | Tuesday    | 12:00:00 AM 🔹 to 11:59:00 PM 🚖         |  |  |  |
|                                                    |                                           |            | 12:00:00 AM + to 11:59:00 PM +         |  |  |  |
|                                                    |                                           |            | 12:00:00 AM 🔄 to 11:59:00 PM 🖨         |  |  |  |
|                                                    |                                           |            |                                        |  |  |  |

Add New – This button must be clicked before any other info is added

Restriction Name – Enter any name that will help you remember what is going to be restricted

Stores For Restriction – Check the box for any stores to which this restriction will apply

**Restriction Schedule** – Check every day and enter appropriate times when restricted items are NOT allowed to be sold

Save – Click this button once all other information is correct

Adding Departments to a Sales Restriction

1. In Director, choose the Maintenance module.

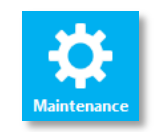

2. Select **Departments** from the menu ribbon.

| Maintenance              |                   |                   |              |           |         |                |                |        |  |
|--------------------------|-------------------|-------------------|--------------|-----------|---------|----------------|----------------|--------|--|
| Time Clock Stores Depart | ments Dept Groups | Tenders POS Flags | POS Accounts | Employees | Vendors | House Accounts | Negative Check | Logins |  |

3. Click to Select a department to restrict

| Existing Departments |                     |            |              |              |              |           |           |           |
|----------------------|---------------------|------------|--------------|--------------|--------------|-----------|-----------|-----------|
| Dept #               | Name                | Dept Group | Product Code | POS Flag     | Add To Sales | Dept Type | Target GM | RPCI Code |
| 1                    | CIGARETTES          | DEFAULT    |              | TOBACCO      | $\checkmark$ | 1         | 0         |           |
| 2                    | TOBACCO             | DEFAULT    |              | TOBACCO      |              | 1         | 0         |           |
| 3                    | GENERAL MERCHANDISE | DEFAULT    |              | STANDARD     | $\checkmark$ | 1         | 0         |           |
| 4                    | CANDY               | DEFAULT    |              | CANDY/DRINKS |              | 1         | 0         |           |
| 5                    | SOFT DRINKS         | DEFAULT    |              | CANDY/DRINKS | $\checkmark$ | 1         | 0         |           |
| 6                    | LIQUOR              | DEFAULT    |              | ALCOHOL      |              |           |           |           |
| 7                    | LOTTERY             | DEFAULT    |              | Non-Taxable  |              | 1         | 0         |           |

4. Click the Has Sales Restriction box; then select the restriction you wish to apply from the Sales Restriction dropdown menu.

|     | Department De | tails              |                   |             |        |                |        |                   |               |            |           |  |
|-----|---------------|--------------------|-------------------|-------------|--------|----------------|--------|-------------------|---------------|------------|-----------|--|
|     | Dept Number:  | 6                  | Name              | : LIQUOR    |        |                |        | POS Name:         | BEER          |            |           |  |
|     | Dept Group:   | DEFAULT            | ✓ POS Flag        | ALCOHOL     | $\sim$ | Inv Code:      |        | COGS Code:        |               | AP Code:   |           |  |
|     | Dept Type:    | Normal             | ∼ Min Amoun       | :: 0.00     |        | Max Amount:    | 0.00   | Target GM:        | 0.00          | Add To     | o Sales 🗹 |  |
|     | Discount 1:   | 15.00              | Discount 2:       | 0.00        |        | Discount 3:    | 0.00   | Discount 4:       | 0.00          | Add To CTN | Count     |  |
|     |               |                    | QOH Reorder Poin  | t: 0.00     | Overri | de Order Days: | 0      | Override Type:    | Override      | $\sim$     |           |  |
|     | Has Sales Res | striction 🔽        | Sales Restriction | : Liquor    |        | ~              |        |                   |               |            |           |  |
| 5.  | Finally, clic | k the <b>Sav</b> e | e button.         |             |        |                |        |                   |               |            |           |  |
|     |               |                    |                   |             |        |                |        |                   |               |            |           |  |
| For | assistance    | with conf          | igurations, p     | lease conta | act Te | echnical S     | upport | at <u>Support</u> | <u>@FasTr</u> | axPOS.co   | <u>om</u> |  |